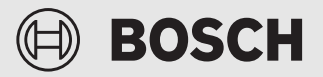

Instrukcja montażu dla instalatora

Connect-Key **K 30 RF** 

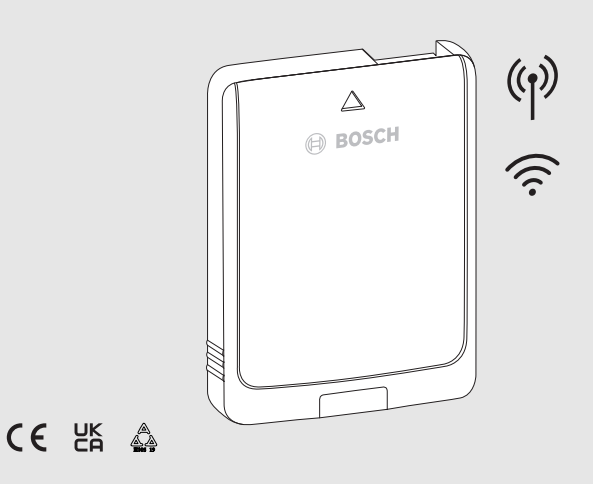

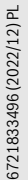

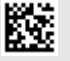

## Spis treści

| 1 | Objaśnienie symboli i wskazówki dotyczące<br>bezpieczeństwa2 |                                                              |  |  |  |
|---|--------------------------------------------------------------|--------------------------------------------------------------|--|--|--|
|   | 1.1                                                          | Objaśnienie symboli2                                         |  |  |  |
|   | 1.2                                                          | Ogólne zalecenia bezpieczeństwa                              |  |  |  |
| 2 | Informacje o produkcie                                       |                                                              |  |  |  |
|   | 2.1                                                          | Opis produktu                                                |  |  |  |
|   | 2.2                                                          | Możliwości zastosowania4                                     |  |  |  |
|   | 2.3                                                          | Zakres dostawy5                                              |  |  |  |
|   | 2.4                                                          | Dane techniczne5                                             |  |  |  |
|   | 2.5                                                          | Skrócona deklaracja zgodności UE dot.<br>urządzeń radiowych5 |  |  |  |
| 3 | taż i uruchomienie6                                          |                                                              |  |  |  |
|   | 3.1                                                          | Nawiązywanie połączenia WLAN6                                |  |  |  |
|   | 3.1.                                                         | 1 Łączenie z WPS6                                            |  |  |  |
|   | 3.1.2 Łączenie z aplikacją Bosch HomeCom Easy7               |                                                              |  |  |  |
|   | 3 Problemy z połączeniem WLAN?7                              |                                                              |  |  |  |
|   | 3.2                                                          | Aktualizacja oprogramowania7                                 |  |  |  |
|   | 3.3                                                          | WLANResetowanie połączenia7                                  |  |  |  |
|   | 3.4                                                          | Przywrócenie ustawień podstawowych na<br>K 30 RF8            |  |  |  |
| 4 | Wskazania LED na K 30 RF i wynikające z nich<br>działania8   |                                                              |  |  |  |
| 5 | Och                                                          | rona środowiska i utylizacja9                                |  |  |  |
| 6 | Info                                                         | rmacja o ochronie danych osobowych 10                        |  |  |  |

## 1 Objaśnienie symboli i wskazówki dotyczące bezpieczeństwa

## 1.1 Objaśnienie symboli

#### Wskazówki ostrzegawcze

We wskazówkach ostrzegawczych zastosowano hasła ostrzegawcze oznaczające rodzaj i ciężar gatunkowy następstw zaniechania działań zmierzających do uniknięcia niebezpieczeństwa.

Zdefiniowane zostały następujące wyrazy ostrzegawcze używane w niniejszym dokumencie:

## NIEBEZPIECZEŃSTWO

NIEBEZPIECZEŃSTWO oznacza poważne ryzyko wystąpienia obrażeń ciała zagrażających życiu.

## OSTRZEŻENIE

OSTRZEŻENIE oznacza możliwość wystąpienia ciężkich obrażeń ciała, a nawet zagrożenie życia.

# OSTROŻNOŚĆ

OSTROŻNOŚĆ oznacza ryzyko wystąpienia obrażeń ciała w stopniu lekkim lub średnim.

## WSKAZÓWKA

WSKAZÓWKA oznacza ryzyko wystąpienia szkód materialnych.

#### Ważne informacje

## i

Ważne informacje, które nie zawierają ostrzeżeń przed zagrożeniami dotyczącymi osób lub mienia, oznaczono symbolem informacji przedstawionym obok.

## 1.2 Ogólne zalecenia bezpieczeństwa

#### \land Wskazówki dla grupy docelowej

Niniejsza instrukcja montażu adresowana jest do instalatorów instalacji wodnych, wentylacyjnych oraz urządzeń grzewczych i elektrotechnicznych. Należy przestrzegać wskazówek zawartych we wszystkich instrukcjach. Ignorowanie tych wskazówek grozi szkodami materialnymi i urazami cielesnymi ze śmiercią włącznie.

- Przed rozpoczęciem montażu przeczytać instrukcje montażu.
- Postępować zgodnie ze wskazówkami dotyczącymi bezpieczeństwa oraz ostrzegawczymi.
- Należy przestrzegać krajowych i miejscowych przepisów oraz zasad i dyrektyw technicznych.
- ► Wykonane prace należy udokumentować.

#### ▲ Zastosowanie zgodne z przeznaczeniem

 Produkt jest przeznaczony wyłącznie do regulacji instalacji ogrzewczych i wentylacyjnych.

Jakiekolwiek inne użytkowanie jest uważane za niezgodne z przeznaczeniem. Szkody powstałe w wyniku takiego użytkowania są wyłączone z odpowiedzialności producenta.

## 2 Informacje o produkcie

## 2.1 Opis produktu

Connect-Key K 30 RF stanowi bramę sieciową i moduł bezprzewodowy do zdalnego sterowania oraz zdalnej kontroli instalacji grzewczej i wentylacyjnej.

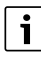

W instrukcji urządzenia grzewczego lub instalacji wentylacyjnej należy sprawdzić kompatybilność i miejsce montażu Connect-Key.

Aplikacja Bosch HomeCom Easy pozwala na zdalne sterowanie instalacją grzewczą lub wentylacyjną. Aplikacja jest dostępna dla systemów operacyjnych iOS i Android.

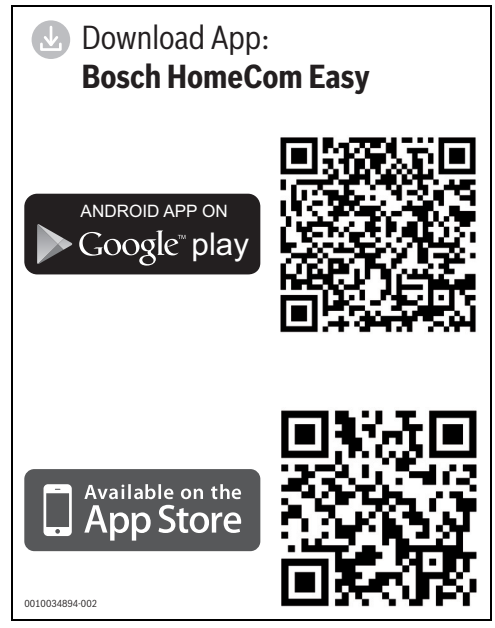

Rys. 1

## BOSCH

## 2.2 Możliwości zastosowania

W połączeniu z urządzeniami grzewczymi z panelem obsługi UI 800:

 K 30 RF nawiązuje połączenie między siecią internetową a urządzeniem grzewczym oraz opcjonalnie z modułem zdalnego sterowania (CR 20 RF).

W tym systemie możliwe są przewodowe moduły zdalnego sterowania dla maks. 4 obiegów grzewczych.

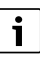

Szczegółowe informacje na temat zdalnej obsługi → Instrukcja obsługi i montażu CR 20 RF/ K 30 RF.

W systemach z regulacją w jednym pomieszczeniu (SRC 100 RF):

 Connect-Key K 30 RF nawiązuje połączenie między bezprzewodowymi regulatorami w jednym pomieszczeniu a urządzeniem grzewczym.

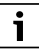

Szczegółowe informacje na temat regulacji w jednym pomieszczeniu SRC 100 RF → Opis systemu w zakresie regulacji w jednym pomieszczeniu.

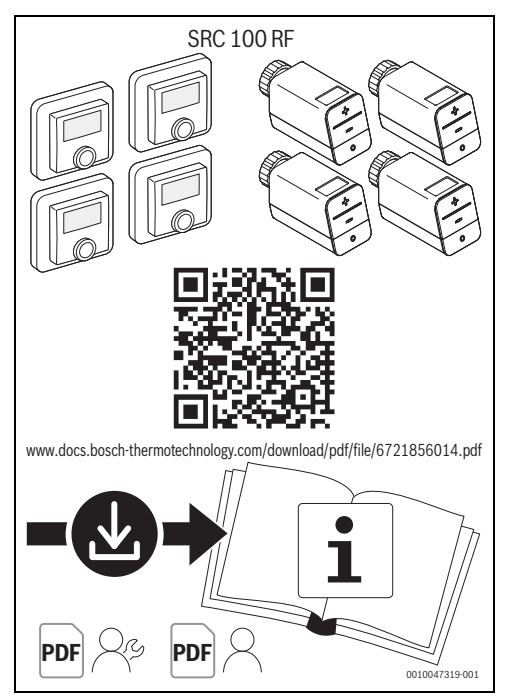

Rys. 2 Link Opis systemu w zakresie regulacji w jednym pomieszczeniu

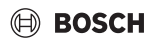

## 2.3 Zakres dostawy

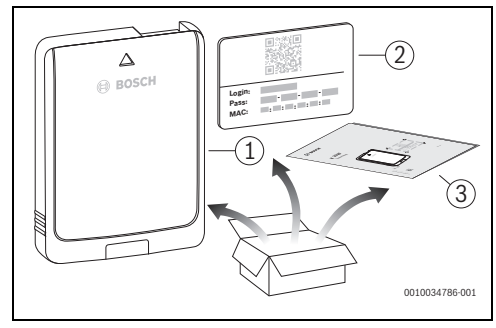

Rys. 3 Zakres dostawy

- [1] Connect-Key K 30 RF
- [2] Naklejka z danymi dostępowymi
- [3] Dokumentacja techniczna

#### 2.4 Dane techniczne

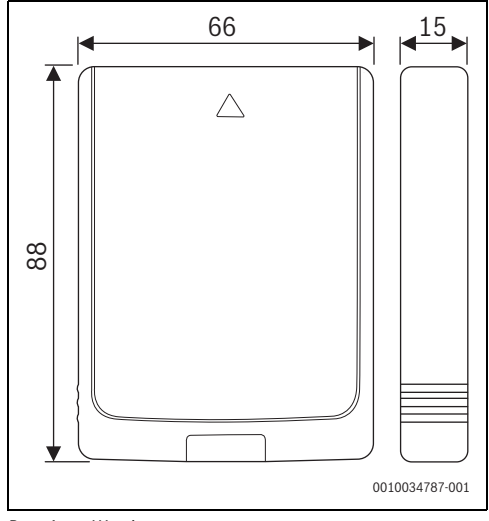

Rys. 4 Wymiary w mm

|                                                                                      | K 30 RF                                                                                                    |
|--------------------------------------------------------------------------------------|----------------------------------------------------------------------------------------------------|
| Maksymalny pobór<br>mocy P <sub>maks.</sub>                                          | 1,5 W                                                                                                    |
| Częstotliwość<br>radiowa (RF)                                                        | 868,3 MHz oraz 869,5 MHz [EU]<br>(P = maks. 10 dBm)                                                                                                    |
| WLAN                                                                                 | $\label{eq:f} \begin{array}{l} f = 2400, 0 - 2483, 5  \text{MHz} \\ \text{IEEE } 802.11b  (P_{maks.} = 19, 7  \text{dBm}) \\ \text{IEEE } 802.11g  (P_{maks.} = 16, 9  \text{dBm}) \\ \text{IEEE } 802.11n  (P_{maks.} = 19, 1  \text{dBm}) \end{array}$ |
| Stopień ochrony                                                                      | IP30                                                                                                    |
| Kategoria<br>odbiornika                                                              | SRD 2                                                                                                    |
| maks. SAR <sub>10g</sub>                                                             | 0,72 W/kg                                                                                                    |
| Stopień<br>zanieczyszczenia<br>(EN 60664)                                            | 2                                                                                                    |
| Temperatura<br>mięknienia T <sub>Press</sub><br><u>↓●</u><br>(DIN EN 60695-<br>10-2) | 100 °C                                                                                                    |
| Dopuszczalna<br>temperatura<br>otoczenia T <sub>amb</sub>                            | 0-50 °C                                                                                                    |
| Masa m 💼                                                                             | 55 g                                                                                                    |

Tab. 1

#### Wymagana specyfikacja routera

| Właściwości           | Specyfikacja     |
|-----------------------|------------------|
| Sieć                  | WPA 2, WPA/WPA 2 |
| Szyfrowanie           | AES, TKIP+AES    |
| DHCP                  | aktywny          |
| SSID                  | nieukryty        |
| Częstotliwość radiowa | 2,4 GHz          |

Tab. 2

## 2.5 Skrócona deklaracja zgodności UE dot. urządzeń radiowych

Bosch Thermotechnik GmbH oświadcza niniejszym, że wyrób K 30 RF technologii radiowej opisany w tej instrukcji jest zgodny z dyrektywą 2014/53/UE.

Pełny tekst deklaracji zgodności UE dostępny jest w internecie: www.junkers.pl.

## 3 Montaż i uruchomienie

#### Zestawienie czynności związanych z uruchomieniem

- 1. Wykonanie instalacji (przestrzegać instrukcji wszystkich podzespołów i części)
- 2. Pierwsze napełnienie instalacji i kontrola szczelności
- 3. Okablowanie elektryczne
- W razie potrzeby kodowanie modułów (przestrzegać instrukcji modułów i ew. rekuperatora do wentylacji)
- 5. Włączenie instalacji
- 6. Odpowietrzenie instalacji
- Ustawienie na urządzeniu grzewczym maksymalnej temperatury zasilania i temperatury c.w.u. (przestrzegać instrukcji urządzenia grzewczego)
- 8. Nawiązywanie połączenia WLAN (→ rozdział 3.1)
- 9. Wykonanie kontroli działania, ew. skasowanie wskazań ostrzegawczych i wskazań usterek
- 10. Odbiór instalacji

#### Wskazówka dot. montażu uchwytu naściennego

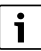

W przypadku montażu K 30 RF w uchwycie naściennym, uchwyt ten musi być oddalony o co najmniej 10 cm od elementów metalowych (ościeżnic, stali zbrojeniowej itd.). Nie dotyczy to mocowania magnetycznego bezpośrednio na obudowie blaszanej urządzenia grzewczego.

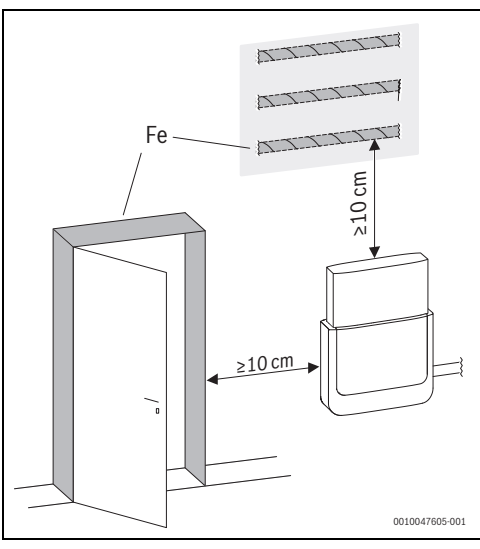

Rys. 5

## 3.1 Nawiązywanie połączenia WLAN

i

Miejsce montażu K 30 RF zależy od urządzenia grzewczego (→ instrukcja montażu urządzenia grzewczego).

W miejscu montażu K 30 RF musi być dostępny dostatecznie silny sygnał WLAN.

 K 30 RF podłączyć do urządzenia grzewczego i w razie potrzeby zablokować (→ instrukcja montażu urządzenia grzewczego).

Dioda LED na K 30 RF zaświeci najpierw na zielono, zgaśnie na ok. jedną minutę, a potem będzie świecić na żółto przez ok. 30 min.

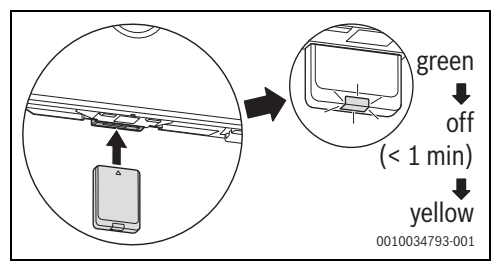

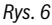

## 3.1.1 Łączenie z WPS

Gdy dioda LED świeci na żółto:

Nacisnąć przycisk WPS na routerze.

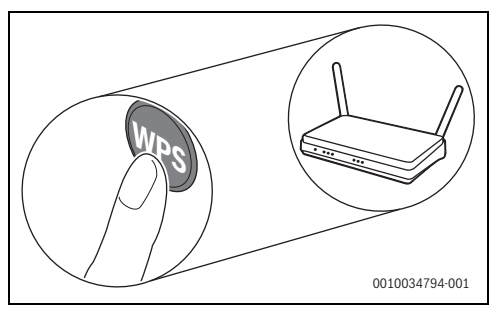

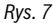

## 🖲 BOSCH

Wcisnąć przycisk na K 30 RF na jedną sekundę.

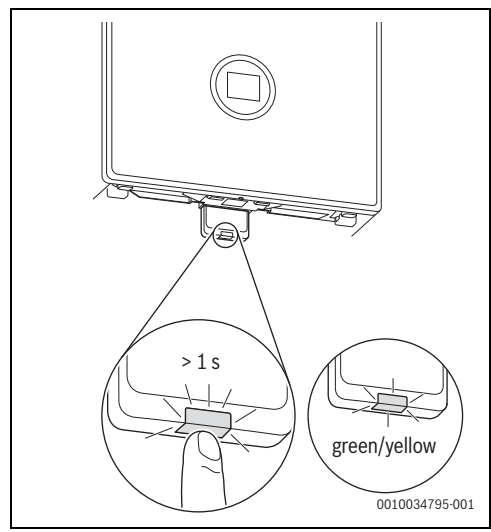

Rys. 8

Przycisk świeci na zmianę na żółto i zielono. K 30 RF pracuje w trybie WPS i przez 2 minuty podejmuje próbę nawiązania połączenia WLAN z routerem.

Po nawiązaniu połączenia na wyświetlaczu urządzenia grzewczego pojawia się symbol ⊕, a przycisk na K 30 RF świeci najpierw na zielono, a po jednej minucie gaśnie. K 30 RF znajduje się w energooszczędnym trybie czuwania.

## 3.1.2 Łączenie z aplikacją Bosch HomeCom Easy

Jeśli router WPS nie jest obsługiwany, z siecią WLAN można połączyć się manualnie poprzez aplikację na smartfonie:

Pobrać z internetu aplikację Bosch HomeCom Easy (→ rys. 1 na stronie 3).

# i

Jeśli nie można znaleźć aplikacji Bosch HomeCom Easy w odpowiednim sklepie, oznacza to, że wersja oprogramowania Android lub iOS na smartfonie jest przestarzała i nie jest obsługiwana.

- ► Zainstalować Bosch HomeCom Easy i uruchomić.
- W aplikacji uruchomić tryb hotspota i postępować zgodnie z instrukcjami.

#### 3.1.3 Problemy z połączeniem WLAN?

Jeśli nie można nawiązać połączenia:

- ► Odczytać wskazanie LED i usunąć usterkę (→ rozdział 4).
- Ponownie nawiązać połączenie.

## 3.2 Aktualizacja oprogramowania

Ze względu na bezpieczeństwo i usuwanie błędów zalecamy korzystanie z aktualnej wersji oprogramowania.

- W trakcie instalacji wykonać aktualizację oprogramowania.
- Zalecać klientom końcowym regularne wykonywanie dostępnych aktualizacji oprogramowania, nawet w trakcie eksploatacji.

Wspólnie z klientem końcowym:

- K 30 RF zarejestrować na klienta poprzez aplikację Bosch HomeCom Easy.
- Poinformować klienta końcowego o konieczności akceptacji warunków użytkowania.
- Jeśli dostępna jest aktualizacja oprogramowania: poinformować klienta końcowego o konieczności wyrażenia zgody.

Migająca pomarańczowa dioda LED sygnalizuje, że przeprowadzana jest aktualizacja oprogramowania.

Kiedy pomarańczowa dioda LED miga, nie jest możliwe korzystanie z przycisku. Po aktualizacji następuje ponowne uruchomienie K 30 RF. Na krótki czas połączenie ze wszystkimi komponentami systemu zostaje przerwane, a następnie przywrócone automatycznie. Nie trzeba wykonywać żadnej czynności.

## 3.3 WLANResetowanie połączenia

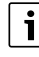

Opcjonalnie połączenie WLAN można zresetować poprzez UI 800.

Aby zresetowanie połączenia WLAN było możliwe, musi świecić dioda LED na K 30 RF. Jeśli dioda LED nie świeci:

 Nacisnąć krótko przycisk na K 30 RF. Dioda LED świeci.

W celu zresetowania połączenia WLAN:

 Wcisnąć jednokrotnie przycisk K 30 RF na ok. 3 s, aż dioda LED zaświeci krótko na czerwono.
 Dioda LED miga 5 razy na czerwono. Istniejące połączenie WLAN zostanie zresetowane.

Gdy dioda LED na K 30 RF zaświeci się na żółto, można nawiązać nowe połączenie WLAN (→ rozdział 3.1.1 lub rozdział 3.1.2).

## 3.4 Przywrócenie ustawień podstawowych na K 30 RF

Aby zresetowanie K 30 RF było możliwe, musi świecić dioda LED na K 30 RF. Jeśli dioda LED nie świeci:

 Nacisnąć krótko przycisk na K 30 RF. Dioda LED świeci.

W celu zresetowania K 30 RF do ustawień podstawowych:

 Przycisk na K 30 RF wcisnąć na ok. 15 sekund, aż dioda LED (po raz drugi) zaświeci krótko na czerwono.
 Dioda LED po 3 s zaświeci krótko na czerwono, po 10 s zamiga 5 razy na żółto, a po 15 s zaświeci (z powrotem) krótko na czerwono.

K 30 RF zresetowano do ustawień podstawowych. Dioda LED na K 30 RF zaświeci najpierw na zielono, zgaśnie na ok. jedną minutę, a potem będzie świecić na żółto przez ok. 30 min.

## 4 Wskazania LED na K 30 RF i wynikające z nich działania

Status K 30 RF jest wskazywany przez diodę LED na wolnym końcu. Kolor (czerwony/żółty/zielony) i czas trwania światła mają następujące znaczenie:

| Wskazania I                 | ED | Opis                                                                                                    |
|-----------------------------|----|----------------------------------------------------------------------------------------------------|
| Świeci na<br>czerwono       |    | Zakłócenie komunikacji. Zapisana<br>sieć WLAN i/lub podłączone<br>urządzenia bezprzewodowe nie<br>zostały znalezione:<br>► Sprawdzić panel obsługi<br>urządzenia.                                                                                                    |
|                             |    | W przypadku braku połączenia z siecią<br>WLAN:                                                                                                    |
|                             |    | <ul> <li>Sprawdzić router WLAN.</li> </ul>                                                                                                    |
|                             |    | <ul> <li>W celu zarejestrowania nowej sieci:</li> <li>Przycisk na K 30 RF wcisnąć jeden raz na ok. 3 sekundy, aż dioda LED krótko zaświeci na czerwono. Dioda LED miga 5 razy na czerwono, a następnie świeci światłem żółtym.</li> <li>Nawiązać połączenie (→ "Świeci na żółto").</li> </ul>        |
|                             |    | W przypadku braku połączenia z<br>urządzeniami bezprzewodowymi:                                                                                                    |
|                             |    | <ul> <li>Sprawdzić, czy urządzenia<br/>bezprzewodowe są podłączone<br/>do zasilania i znajdują się w<br/>zasięgu.</li> </ul>                                                                                                    |
| Miga na<br>czerwono         |    | Usterka sprzętowa lub montażowa:<br>Sprawdzić montaż.                                                                                                    |
| 5 x miga<br>na<br>czerwono  |    | Połączenie z WLAN zostanie usunięte<br>lub nie powiodło się. K 30 RF zostanie<br>z powrotem przełączony w tryb<br>hotspota.                                                                                                    |
| Miga na<br>pomarańcz<br>owo |    | <ul> <li>Trwa aktualizacja oprogramowania sprzętowego K 30 RF. Po aktualizacji następuje ponowne uruchomienie K 30 RF. Na krótki czas połączenie ze wszystkimi komponentami systemu zostaje przerwane, a następnie przywrócone automatycznie.</li> <li>Nie jest wymagane żadne działanie.</li> </ul> |

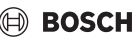

| Wskazania L                             | ED | Opis                                                                                                    |
|-----------------------------------------|----|----------------------------------------------------------------------------------------------------|
| Świeci na<br>żółto                      |    | <ul> <li>Tryb hotspota aktywny, gotowy do nawiązania połączenia WLAN:</li> <li>Otworzyć aplikację i postępować zgodnie z instrukcjami.</li> <li>-lub-</li> <li>Wcisnąć przycisk na K 30 RF na jedną sekundę, aby zmienić na tryb WPS.</li> </ul> |
| Świeci na<br>zmianę na<br>żółto/zielono |    | Tryb WPS aktywny.                                                                                                    |
| Miga na<br>żółto                        |    | Połączenie z hotspotem zostało<br>nawiązane:<br>► Nie jest wymagane żadne<br>działanie.                                                                                                    |
| Miga na<br>zielono                      |    | <ul> <li>Połączenie z WLAN zostało<br/>nawiązane, ale nie można nawiązać<br/>połączenia z serwerem Bosch:</li> <li>Sprawdzić połączenie<br/>internetowe.</li> </ul>                                                                              |
| Świeci na<br>zielono                    | Ţ  | Połączenie z siecią zostało nawiązane.                                                                                                    |
| Dioda LED wy                            | ł. | <ul> <li>Wyłączony tryb oszczędny lub<br/>urządzenie.</li> <li>Poprzez krótkie wciśnięcie<br/>przycisku na włączonym K 30 RF<br/>aktualny status urządzenia<br/>zostanie wskazany za pomocą<br/>diody LED.</li> </ul>                            |

Tab. 3

## 5 Ochrona środowiska i utylizacja

Ochrona środowiska to jedna z podstawowych zasad działalności grupy Bosch.

Jakość produktów, ekonomiczność i ochrona środowiska stanowią dla nas cele równorzędne. Ściśle przestrzegane są ustawy i przepisy dotyczące ochrony środowiska. Aby chronić środowisko, wykorzystujemy najlepsze technologie i materiały, uwzględniając przy tym ich ekonomiczność.

#### Opakowania

Nasza firma uczestniczy w systemach przetwarzania opakowań, działających w poszczególnych krajach, które gwarantują optymalny recykling.

Wszystkie materiały stosowane w opakowaniach są przyjazne dla środowiska i mogą być ponownie przetworzone.

#### Zużyty sprzęt

Stare urządzenia zawierają materiały, które mogą być ponownie wykorzystane.

Moduły można łatwo odłączyć. Tworzywa sztuczne są oznakowane. W ten sposób różne podzespoły można sortować i ponownie wykorzystać lub zutylizować.

#### Zużyty sprzęt elektryczny i elektroniczny

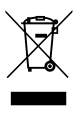

Ten symbol oznacza, że produkt nie może być usunięty wraz z innymi odpadami, lecz należy go oddać do punktu zbiórki odpadów w celu przetworzenia, przejęcia, recyklingu lub utylizacji.

Ten symbol dotyczy krajów z regulacjami prawnymi dotyczącymi odpadów elektronicznych, np. "dyrektywą europejską 2012/19/WE o zużytym sprzęcie elektrycznym i elektronicznym". Takie przepisy wyznaczają warunki ramowe, obowiązujące w zakresie oddawania i recyklingu zużytego sprzętu elektronicznego w poszczególnych krajach.

Ponieważ sprzęt elektroniczny może zawierać substancje niebezpieczne, należy poddawać go recyklingowi w sposób odpowiedzialny, aby dzięki temu zminimalizować ryzyko potencjalnego zagrożenia dla środowiska i zdrowia ludzi. Ponadto recykling odpadów elektronicznych przyczynia się do ochrony zasobów naturalnych.

Więcej informacji na temat przyjaznej dla środowiska utylizacji zużytego sprzętu elektrycznego i elektronicznego można uzyskać w odpowiednich urzędach lokalnych, w zakładzie utylizacji odpadów lub u sprzedawcy, u którego nabyto produkt.

Więcej informacji można znaleźć tutaj: www.weee.bosch-thermotechnology.com/

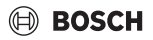

## 6 Informacja o ochronie danych osobowych

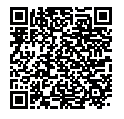

#### My, **Robert Bosch Sp. z o.o., ul. Jutrzenki 105, 02-231 Warszawa, Polska**, przetwarzamy informacje o wyrobach i

wskazówki montażowe, dane techniczne i dotyczące połączeń, komunikacji, rejestracji

wyrobów i historii klientów, aby zapewnić funkcjonalność wyrobu (art. 6 § 1, ust. 1 b RODO), wywiazać się z naszego obowiązku nadzoru nad wyrobem oraz zagwarantować bezpieczeństwo wyrobu (art. 6 § 1, ust. 1 f RODO), chronić nasze prawa w zwiazku z kwestiami dotyczacymi gwarancii i rejestracji wyrobu (art. 6 § 1, ust. 1 f RODO) oraz analizować sposób dystrybucji naszych wyrobów i móc dostarczać zindywidualizowane informacje oraz przedstawiać odpowiednie oferty dotyczące wyrobów (art. 6 § 1, ust. 1 f RODO). Możemy korzystać z usług zewnetrznych usługodawców i/lub spółek stowarzyszonych Bosch i przesyłać im dane w celu realizacji usług dotyczących sprzedaży i marketingu, zarządzania umowami, obsługi płatności, programowania, hostingu danych i obsługi infolinii. W niektórych przypadkach, ale tylko, jeśli zagwarantowany jest odpowiedni poziom ochrony danych, dane osobowe mogą zostać przesłane odbiorcom spoza Europejskiego Obszaru Gospodarczego. Szczegółowe informacje przesyłamy na życzenie. Z naszym inspektorem ochrony danych można skontaktować sie, piszac na adres: Data Protection Officer. Information Security and Privacy (C/ISP), Robert Bosch GmbH, Postfach 30 02 20, 70442 Stuttgart, NIEMCY.

Mają Państwo prawo wyrazić w dowolnej chwili sprzeciw względem przetwarzania swoich danych osobowych na mocy art. 6 § 1, ust. 1 f RODO w związku z Państwa szczególną sytuacją oraz względem przetwarzania danych bezpośrednio w celach marketingowych. Aby skorzystać z przysługującego prawa, prosimy napisać do nas na adres **DPO@bosch.com**. Dalsze informacje można uzyskać po zeskanowaniu kodu QR

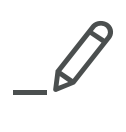

Robert Bosch Sp. z o.o. ul. Jutrzenki 105 02-231 Warszawa

Infolinia Handlowa 801 600 801\* Serwis Bosch Termotechnika 801 300 810\* www.bosch-termotechnika.pl

\* koszt połączenia wg stawek operatora